# fotel

### Документация программного обеспечения «Агрегатор нагрузки «ФОТЕЛ АН-01», предоставленного для экспертной проверки

## Установка программного обеспечения

### Содержание

| 1. Инструкция по установке ПО3                                                |
|-------------------------------------------------------------------------------|
| 1.1 Общие сведения                                                            |
| 1.2 Установка ПО из репозитория4                                              |
| 1.2.1 Объявление репозитория4                                                 |
| 1.2.2 Установка ядра МРТСР5                                                   |
| 1.2.3 Изменение стандартного пункта загрузки ядра в загрузчике GRUB .5        |
| 1.2.4 Проверка корректной установки ядра mptcp6                               |
| 1.2.5 Обеспечение беспарольного доступа СА к серверу DNS7                     |
| 1.2.6 Установка необходимых пакетов для работы САСА                           |
| 1.2.7 Установка и работа утилиты для автоконфигурирования СА11                |
| 1.2.8 Настройки OpenVPN и ручное конфигурирование CA12                        |
| 1.3 Первичная проверка корректной установки ПО «Агрегатор нагрузки» . 14      |
| 1.4 Обновление ПО «Агрегатор нагрузки» из репозитория                         |
| 1.5 Утилита для настройки сервера агрегации aggregatorconfig17                |
| 1.5.1 Общие сведения17                                                        |
| 1.5.2 Варианты работы утилиты17                                               |
| 1.5.3 Файл с начальной конфигурацией /etc/aggregatorconfig/config.json 18     |
| 1.5.4 Файл с изменениями конфигурации<br>/etc/aggregatorconfig/changes.json21 |
| 1.5.5 Пример файла начальной конфигурации                                     |
| 1.5.6 Пример файла с изменениями конфигурации                                 |

#### 1. Инструкция по установке ПО

#### 1.1 Общие сведения

Перед тем, как воспользоваться данной Инструкцией, необходимо убедиться, что на соответствующих серверах узла агрегации (далее – Узел) развернута среда виртуализации Proxmox и Open vSwitch, создан бридж OVS.

В среде виртуализации Proxmox должна быть создана **виртуальная машина** (BM) с OC Debian (11 версии, 64 бит), отвечающая следующим минимальным требованиям к машинным ресурсам.

| Процессор        | Оперативная память | Жесткий диск    |
|------------------|--------------------|-----------------|
| Минимум 2 ядра.  | Тип не ниже DDR3.  | Тип HDD/SSD.    |
| Частота минимум: | Объем не менее:    | Объем не менее: |
| 3 ГГц на ядро    | 4 гигабайт         | 10 Гбайт        |

Также необходимы сетевые карты (не менее 2) пропускной способностью не менее 1 Гб/сек.

Дальнейшее использование Инструкции подразумевает, что доступ к серверам обеспечивается, в наличии логины и пароли уровня доступа root.

Установка ПО «Агрегатор нагрузки» осуществляется из репозитория ООО «ФОТЕЛ». Репозиторий развернут на сервере в облачной Интернет-среде. На сервере настроен НТТР-сервер, с помощью которого обеспечивается доступ к хранилищу файлов, VPN доступ не требуется.

Репозиторий с точки зрения Клиента содержит:

- программное обеспечение серверов агрегации для поддерживаемой версии Debian 11 по адресу:
  - <u>https://repo.fotel.pro/bullseye</u>

Клиент должен получить от компании ООО «ФОТЕЛ» уникальную пару логин/пароль для доступа к репозиторию.

#### 1.2 Установка ПО из репозитория

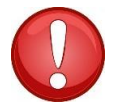

**ВНИМАНИЕ!** В данной главе приводится описание процедуры полной установки СА на заранее подготовленную чистую ОС Debian версии 11.

В тексте используются следующее обозначения для работы в консоли сервера:

Команда в консоли (символ # обозначает команду в shell из под рута)

Вывод команды в консоли или строки в просматриваемом/редактируемом файле

#### 1.2.1 Объявление репозитория

Чтобы добавить репозиторий ООО «ФОТЕЛ», следует выполнить следующие шаги.

• Создать и открыть для редактирования файл на СА командой:

nano /etc/apt/sources.list.d/fotelrepo.list

Вписать в файл fotelrepo.list строку:

deb [trusted=yes] https://repo.fotel.pro/bullseye fotel main non-free

• Создать и открыть для редактирования файл на СА командой:

nano /etc/apt/apt.conf.d/99fotelrepo-cert

Вписать в файл 99fotelrepo-cert строку:

Acquire::https::repo.fotel.pro::Verify-Peer "false";

• Создать и открыть для редактирования файл на СА командой:

nano /etc/apt/auth.conf.d/fotel.conf

Вписать в файл fotel.conf строки:

machine repo.fotel.pro

login логин

password пароль

где «*логин»* и «*пароль»* – предоставленные клиенту данные для доступа к репозиторию.

#### • Изменить права доступа к файлу fotel.conf на CA командой:

# chmod 600 /etc/apt/auth.conf.d/fotel.conf

#### 1.2.2 Установка ядра МРТСР

Далее следует установить ядро mptcp следующей последовательностью действий.

• Обновление пакетов ОС Debian командой:

#apt-get update

• Поиск нужных пакетов командой:

# apt-cache search mptcp

В результате должны быть найдены два файла вида:

*linux-headers-x.y.zzz-mptcpX.deb* 

*linux-image-x.y.zzz-mptcpX.deb* 

Где

*x.y.zzz , Х*– текущая версионность файла и ядра mptcp (например, linux-headers-5.4.209-mptcp3).

• затем последовательно установить найденные пакеты командами:

# apt-get install linux-headers- x.y.zzz-mptcpX

# apt-get install linux-image- x.y.zzz-mptcpX

#### 1.2.3 Изменение стандартного пункта загрузки ядра в загрузчике GRUB

Далее следует изменить стандартный пункт GRUB загрузки ядра, чтобы при перезагрузке грузилось новое ядро, содержащее mptcp. Последовательность действий изложена ниже.

• Просмотр файла конфигурации GRUB командой:

egrep '(menuentry |submenu)' /boot/grub/grub.cfg

• Найти идентификатор пункта меню загрузки (показан пример, может отличаться версионность):

submenu 'Advanced options for Debian GNU/Linux' \$menuentry\_id\_option 'gnulinuxadvanced-8bbbfb59-b0cc-4e01-9306-e2be466a8b07' {

Скопировать данные, которые в примере выделены.

• Найти идентификатор пункта меню загрузки новой версии ядра (показан пример, может отличаться версионность):

menuentry 'Debian GNU/Linux, with Linux 5.4.209-mptcp3' --class debian --class gnulinux --class gnu --class os \$menuentry\_id\_option 'gnulinux-5.4.209-mptcp3advanced-bdeafa70-be19-4b2c-84e2-074bec3b408e' {

Скопировать данные, которые в примере выделены.

• Открыть для редактирования файл grub командой:

nano /etc/default/grub

• Изменить строку *GRUB\_DEFAULT=0*, вписав текущую и новую версию ядра, чтобы строка приобрела вид:

GRUB\_DEFAULT='gnulinux-advanced-8bbbfb59-b0cc-4e01-9306e2be466a8b07>gnulinux-5.4.209-mptcp3-advanced-bdeafa70-be19-4b2c-84e2-074bec3b408e'

Сохранить файл grub.

• После этого следует обновить меню GRUB командой:

update-grub

• Перезагрузить сервер.

#### 1.2.4 Проверка корректной установки ядра трtср

Проверка ядра mptcp осуществляется командой для получения информации, идентифицирующей текущую операционную систему:

uname -a

Вывод команды (пример) при корректной загрузке нового ядра с mptcp:

Linux agg4 5.4.209-mptcp3 #1 SMP Wed Aug 31 14:51:45 MSK 2022 x86\_64 GNU/Linux

Проверка включенной службы МРТСР командой:

sysctl net.mptcp.mptcp\_enabled

Вывод команды при задействованной службе:

*net.mptcp.mptcp\_enabled* = 1

Если служба mptcp не установлена или загрузилось ядро без mptcp, вывод указанной команды будет следующим:

sysctl: cannot stat /proc/sys/net/mptcp/mptcp\_enabled: Нет такого файла или каталога

#### 1.2.5 Обеспечение беспарольного доступа СА к серверу DNS

Чтобы обеспечить возможность соединения СА с сервером DNS (ЦУ) без пароля по ключам SSH, необходимо выполнить следующие шаги.

• На СА следует ввести команду генерации публичного ключа SSH:

ssh-keygen -t rsa -b 2048

**Примечание:** Для упрощения генерации ключа во время выполнения команды следует нажимать Enter после каждого приглашения к диалогу.

• Далее следует скопировать и вставить полученный файл открытого ключа CA *id\_rsa.pub* на сервер DNS в файл *.ssh/authorized\_keys*.

Для этого необходимо вывести ключ на экран консоли СА по команде

cat ~/.ssh/id\_rsa.pub

Скопировать выведенный ключ (ctrl+C), зайти на сервер DNS, открыть для редактирования файл .ssh/authorized\_keys сервера DNS и вставить скопированные данные ключа. Сохранить файл.

• Изменить на DNS сервере права доступа к файлу /root/.ssh/authorized\_keys последовательным вводом команд:

chmod 700 /root/.ssh

chmod 600 /root/.ssh/authorized\_keys

 После указанной процедуры следует проверить работу беспарольного доступа CA к серверу DNS путем доступа из консоли CA к серверу DNS командой:

# ssh IP\_address\_DNS

Где

*IP\_address\_DNS* – актуальный IP-адрес сервера DNS.

#### 1.2.6 Установка необходимых пакетов для работы СА

Необходимые для работы сервера агрегации пакеты ПО устанавливаются последовательным вводом следующих команд:

# apt-get install iptables # update-alternatives --set iptables /usr/sbin/iptables-legacy # apt-get install tcpdump # apt-get install zabbix-agent #apt-get install openvpn #apt-get install openvpn-auth-radius # apt-get install curl

# apt-get install apt-transport-https

# apt-get install gnupg

# curl -s https://deb.frrouting.org/frr/keys.asc -o /etc/apt/trusted.gpg.d/frr.asc

# echo "deb https://deb.frrouting.org/frr bullseye frr-stable" > /etc/apt/sources.list.d/frr.list

# apt-get update

# apt-get install frr

Затем открыть файл /etc/frr/daemons на редактирование, найти строку включения ospfd, и привести к виду:

ospfd=yes

Выполнить команду перезапуска службы frr:

# systemctl restart frr

Продолжить ввод команд установки пакетов ПО:

# apt-get install iperf3

# apt-get install openvswitch-common

# apt-get install openvswitch-switch

# apt-get install jq

# apt-get install vlan

# apt-get install fotelradius

# systemctl stop fotelradius

# systemctl enable fotelradius

Открыть файл /etc/fotelradius/config.conf на редактирование, найти указанные секции и привести к виду:

```
mysql:
```

```
{
```

url:"X.X.X.X1:3306"; username:"user"; password:"passwd";

database:"db\_name";

};

Где

X.X.X.X1:3306 – IP-адрес базы данных MySQL на сервере ААА (порт дефолтный).

user – актуальный логин для доступа к БД.

passwd - актуальный пароль для доступа к БД.

```
db_name – вписать имя БД.
```

```
auth:
{
    ip_addr:" X.X.X.X2";
    port:1812;
    secret:"pass";
}
```

};

Где

Х.Х.Х.Х<sub>2</sub> – IP-адрес данного СА.

port:1812 – порт, на котором на СА слушает служба fotelradius.

pass – актуальный пароль для доступа к службе fotelradius службой fotelVPN.

```
Х.Х.Х.Х<sub>2</sub> – IP-адрес данного СА.
```

port:1813 - порт, на котором на СА слушает служба fotelradius.

pass – актуальный пароль для доступа к службе fotelradius службой openVPN.

Сохранить файл. Стартовать службу fotelradius командой:

# systemctl start fotelradius

Продолжить ввод команд установки пакетов ПО:

# apt-get install fotelvpn

# systemctl stop fotelvpn

# systemctl enable fotelvpn

Открыть файл /etc/fotelvpn/fotelvpn.conf на редактирование, найти указанные секции и привести к виду:

type:"server";

verbose: 7;

```
script: "/etc/fotelvpn/manager.sh";
server:
{
    ip_addr:"public_IP-address";
    port:8521;
    port_stats:8531;
```

Где

/etc/fotelvpn/manager.sh – указать полный путь к скрипту manager.sh (указанный скрипт на текущий момент установки еще не существует! См. ниже в данном пункте).

public\_IP-address – актуальный публичный IP-адрес СА.

Порты указаны дефолтные.

Секция отправки snmp с СА:

```
snmp:
{
   server:"Z.Z.Z.Z:162";
   community:"public";
```

};

Где *Z.Z.Z.2:162* - вписать IP-адрес сервера, куда будут отправляться SNMP трапы и события.

В секции «radius\_servers» вписать параметры радиус-сервера для аутентификации и аккаунтинга:

```
radius_servers = (
    {
        type:"auth";
        ip_addr:"IP-addres_Radius_server ";
        port:1812;
        secret:"password";
    },
    {
        type:"acct";
        ip_addr:"IP-addres_Radius_server ";
        port:1813;
        secret:"password";
    },
}
```

Где *IP-addres\_Radius\_server* – IP адрес Radius-сервера. *password* – актуальный пароль для доступа к Radius-серверу.

Продолжение установки пакетов для fotelvpn

# apt-get install aggfiles

# systemctl restart rsyslog

# sysctl --system

Открыть файл /root/checker.sh на редактирование, найти строку:

WANIF='FIXME iface with public IP-address'

и привести к виду:

WANIF='ensX'

Где

**ensX** – интерфейс сервера СА, которому при установке ОС был присвоен белый (публичный) IP-адрес.

Сохранить файл checker.sh.

Открыть файл /etc/fotelvpn/manager.sh на редактирование, найти указанную строку и привести к виду:

```
bridgeif="ensX"
```

Где

ensX –интерфейс сервера СА, которому при установке ОС был присвоен белый *IP-адрес.* Данный интерфейс в белой сети создан системой в файле /etc/network/interfaces и указан в секции «# The primary network interface»

Сохранить файл manager.sh.

Стартовать службу fotelvpn командой:

# systemctl start fotelvpn

Окончание установки пакетов

# apt-get install fotelstats

# apt-get install fotelvpnconsole

#### 1.2.7 Установка и работа утилиты для автоконфигурирования СА

Для частичной автоконфигурации сервера агрегации служит проприетарная утилита *aggregatorconfig*, устанавливаемая из репозитория. Подробная инструкция

Где

по работе с утилитой aggregatorconfig изложена в разделе 4.7. Ниже в данном пункте указаны действия, подразумевающие, что общие принципы работы с утилитой уже изучены.

• Установка утилиты командой:

# apt-get install aggregatorconfig

- После установки утилиты на СА следует внести изменения в файл /etc/aggregatorconfig/config.json в соответствии с положениями раздела 4.5 (ориентируясь на описание секций (П.4.5.5) и приведенный пример файла (П.4.5.6), и используя актуальные данные для собственного СА).
- Проверить синтаксис отредактированного файла /etc/aggregatorconfig/config.json командой:

# jq '.' /etc/aggregatorconfig/config.json

Если файл содержит ошибки, команда выведет ее описание. Пример ошибки синтаксического анализа:

Expected another array element at line 66, column 5

• Запустить сервис aggregatorconfig :

# systemctl start aggregatorconfig

Сервис автоматически применит готовый файл автоконфигурации и внесет необходимые правки.

Для проверки наличия запущенного сервиса, можно использовать команду

*# systemctl status aggregatorconfig* 

Найти в выводе строку, что сервис запущен:

Active: active (running)

#### 1.2.8 Настройки OpenVPN и ручное конфигурирование СА

• Создать необходимые директории последовательными командами:

# mkdir /etc/openvpn/ccd
# mkdir /etc/openvpn/keys

- В каталог /etc/openvpn/keys поместить сертификаты и ключи SSL (например, готовые с другого СА или, при необходимости, создать свои).
- Ручное редактирование файла radiusplugin.cnf

В файле /etc/openvpn/radiusplugin.cnf надо привести строки к указанному виду:

NAS-IP-Address= **X.X.X.X** 

subnet=255.255.240.0

radius server definition

name=IP-addres\_Radius\_server

sharedsecret= password\_Radius\_server

Где

*X.X.X.X* - публичный IP-адрес CA (белый адрес, указанный при установке OC Debian 11).

255.255.240.0 - маска по умолчанию, определена в файле server.conf из строки ifconfig-pool 192.168.90.0 192.168.111.254 255.255.240.0 (см. ниже).

*IP-addres\_Radius\_server* - актуальный IP адрес сервера Radius.

password\_Radius\_server – актуальный пароль доступа к серверу Radius.

• Ручное редактирование файла server.conf

В файле /etc/openvpn/ server.conf изменить/вписать 4 строки, относящиеся к SSL и вписать строку ifconfig-pool с указанными параметрами:

- ca /etc/openvpn/keys/xxxx.crt
- cert /etc/openvpn/keys/xxxx.crt
- key /etc/openvpn/keys/xxxx.key
- dh /etc/openvpn/keys/xxxx.pem

. . .

ifconfig-pool 192.168.90.0 192.168.111.254 255.255.240.0

. . .

push "route ......" push "route ....." push "route ....."

Где

xxxx – актуальные имена файлов сертификатов и ключей SSL.

*192.168.90.0 192.168.111.254 255.255.240.0* - строка определяющая планируемое количество Маршрутизаторов, можно использовать по умолчанию.

*push "route ......" -* адреса сетей следует вписать или изменить (если они есть) на актуальные маршруты, передаваемые клиентам при подключении, внеся соответствующие адреса и маски сетей.

• Конфигурирование скрипта добавления маршрутов routeadder.sh.

Открыть файл скрипта для редактирования, внести правки в строки:

ssh Y.Y.Y.Y "/root/routeadder.sh \$1 \$IPADDRESS"

Где

У. Ү. Ү. Ү – актуальный приватный адрес DNS сервера с ЦУ.

В этом же скрипте найти строку вида:

LANIF='FIXME - iface with private IP-address to connect with DNS server'

Где вместо «*'FIXME -...»* необходимо внести имя интерфейса CA с приватным IP для сопряжения с DNS, приведя строку к виду (пример):

LANIF='ensY'

Где

ensY – интерфейс сервера СА, которому при установке ОС был присвоен приватный IP-адрес.

• Выполнить команду:

# for file in \$(find /usr/lib/systemd/ -type f -name '\*openvpn\*');do sed -i -e 's/ProtectHome=true/ProtectHome=read-only/g' \$file ;done

• Завершение настройки openvpn.

В конце настройки ввести команды перезагрузки конфигурации менеджера systemd, включения запуска при загрузке и немедленного запуска службы *орепvpn*:

# systemctl daemon-reload

*# systemctl enable openvpn* 

# systemctl start openvpn

• Перезагрузить сервер СА.

#### 1.3 Первичная проверка корректной установки ПО «Агрегатор нагрузки»

Проверка корректной установки ПО заключается в выводе листинга процессов на вновь установленном / обновленном сервере.

Для этого следует зайти по SSH с уровнем доступа root на BM CA и запустить указанную команду для вывода листинга процессов:

# netstat -lptun

Пример вывода процессов корректно работающего СА:

| Proto | Recv-Q | Send-Q | Local Address       | Foreign Address | State  | PID/Program name    |
|-------|--------|--------|---------------------|-----------------|--------|---------------------|
| tcp   | 0      | 0      | 178.177.17.235:8521 | 0.0.0.0:*       | LISTEN | 1318587/fotelvpn    |
| tcp   | 0      | 0      | 127.0.0.1:2601      | 0.0.0.0:*       | LISTEN | 489/zebra           |
| tcp   | 0      | 0      | 0.0.0.0:1194        | 0.0.0.0:*       | LISTEN | 1318556/openvpn     |
| tcp   | 0      | 0      | 127.0.0.1:2604      | 0.0.0.0:*       | LISTEN | 554/ospfd           |
| tcp   | 0      | 0      | 192.168.12.4:22     | 0.0.0.0:*       | LISTEN | 652/sshd: /usr/sbin |
| tcp   | 0      | 0      | 127.0.0.1:2616      | 0.0.0.0:*       | LISTEN | 565/static          |
| tcp   | 0      | 0      | 0.0.0.0:10050       | 0.0.0.0:*       | LISTEN | 3062138/zabbix_agen |
| udp   | 0      | 0      | 0.0.0.0:40403       | 0.0.0.0:*       |        | 1318587/fotelvpn    |
| udp   | 0      | 0      | 192.168.12.4:1812   | 0.0.0.0:*       |        | 648/fotelradius     |
| udp   | 0      | 0      | 192.168.12.4:1813   | 0.0.0.0:*       |        | 648/fotelradius     |

Наличие всех указанных процессов говорит о том, что СА работает корректно.

Примечание: процесс iperf3 может отсутствовать непосредственно после установки СА, поскольку запускается вручную, либо с помощью ЦУ при задействовании утилиты проверки скорости канала.

**Примечание**: Более глубокая проверка состоит в подключении к СА Маршрутизатора БН (и появление на СА интерфейса ftap0). Однако данная процедура подразумевает, что как минимум установлены, настроены и работают серверы авторизации/аккаунтинга, DNS и ЦУ, настроены услуги на СА. Настройка серверов DNS, ЦУ и услуг рассмотрена в документе «Инструкция по установке СА и DNS из образа виртуальной машины и их настройке».

#### 1.4 Обновление ПО «Агрегатор нагрузки» из репозитория

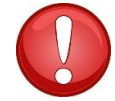

**ВНИМАНИЕ!** В данной главе приводится описание процедуры обновления ПО уже установленного и/или функционирующего СА.

Обновление ПО СА подразумевает объявление репозитория «ФОТЕЛ» (если это еще не сделано).

Для того, чтобы прописать репозиторий «ФОТЕЛ» для обновления ПО СА необходимо:

#### 1) Создать файл на сервере СА:

nano /etc/apt/sources.list.d/fotelrepo.list

#### 2) В данном файле прописать:

для CA на основе Debian 11

deb [trusted=yes] https://repo.fotel.pro/bullseye fotel main non-free

#### 3) Создать файл на СА:

nano /etc/apt/auth.conf.d/fotel.conf

#### 4) В данном файле прописать:

machine repo.fotel.pro

login username

password password

где username u password – пара логин/пароль, выделенная для доступа Клиента к репозиторию

#### 5) Выполнить команду, чтобы изменить права доступа к файлу:

chmod 600 /etc/apt/auth.conf.d/fotel.conf

## 6) Далее использовать стандартные средства Linux для обновления пакетов:

apt-get update

apt-get install <имя-пакета>

Наиболее ключевыми пакетами являются следующие:

- fotelradius
- fotelstats
- fotelvpn
- fotelvpnconsole

Эти пакеты следует обновлять в первую очередь, используя сведения о них, изложенные в пункте.4.2 данной Памятки.

Проверить версию пакетов, доступных в репозитории, можно командой (после *apt-get update*):

apt-cache show <имя пакета>

#### 1.5 Утилита для настройки сервера агрегации aggregatorconfig

#### 1.5.1 Общие сведения

Для частичной автоматической настройки сервера агрегации используется специализированная утилита **aggregatorconfig**. Утилита устанавливается на СА и при работе обращается к заранее созданным файлам *json*, содержащих конфигурацию (текущую и/или с изменениями) и осуществляет соответствующую настройку СА. Файлы желательно поместить в папку с утилитой.

Результаты своей работы (в том числе сообщения об ошибках в конфигурационном файле *json*) утилита записывает в системный лог-файл /var/log/syslog.

**Примечание:** Конфигурация применяется сразу и перезагрузки СА не требуется.

Использование утилиты:

#### aggregatorconfig <options>

где <options> это:

-h, --help : выводит на экран помощь

*-d, --changes <path to file>* : считывает конфигурационный файл с изменениями и вносит изменения в систему

*-c, --config <path to file>* : считывает конфигурационный файл и вносит изменения в систему

*-s, --service:* запустить как сервис, обеспечивает включение mptcp только на нужных интерфейсах

#### 1.5.2 Варианты работы утилиты

**Примечание**: по умолчанию утилита устанавливается как сервис, ручного взаимодействия (опция «–с») с конфигурационными файлами утилиты не требуется.

Использование утилиты подразумевает два варианта применения.

Вариант 1. Первичная настройка, используется при установке нового СА с помощью файла /etc/aggregatorconfig/config.json.

После перезагрузки сервера или старта/рестарта сервиса утилита автоматически прочитает конфиг-файл и применит настройки.

Вариант 2. Если надо внести изменения на уже работающем СА, т.е. добавить/удалить те или иные секции конфиг-файла и применить изменения с помощью файла /etc/aggregatorconfig/changes.json.

В этом случае (когда файл *changes.json* уже сформирован) необходимо вручную перезапустить сервис:

# systemctl reload aggregatorconfig

Утилита прочитает конфиг-файл с изменениями, внесет правки из него в основной конфигурационный файл и немедленно применит настройки.

#### 1.5.3 Файл с начальной конфигурацией /etc/aggregatorconfig/config.json Общее описание секций файла

| Секция                  | Описание                                                                                                    |
|-------------------------|----------------------------------------------------------------------------------------------------|
| "wan":"ensXX.XXX"       | Обязательное поле, имя интерфейса, который принимает соединения fotelvpn                                          |
| "ospf":{}               | Опциональная секция, используется для настройки<br>OSPF                                                           |
| "zero_vrf_networks":[]  | Опциональная секция, массив сетей, публичные IP-<br>адреса, для которых маршрутизация осуществляется<br>через PBR |
| "networks_for_nat":[]   | Опциональная секция, массив сетей, для которых включен NAT                                                        |
| "snmp_traps_target":[]  | Опциональная секция, массив сетей и серверы, куда отсылаются копии SNMP-трапов                                    |
| "entrusted_networks":[] | Опциональная секция, массив доверенных сетей, с которых можно подключаться к СА                                   |
| "service_vlans": []     | Опциональная секция, массив объектов с описанием сервисных vlan                                                   |
| "vrfs":[]               | Опциональная секция, массив объектов с описанием vrf                                                              |

Развернутое описание секций приведено ниже.

**ВАЖНО!** Значения полей в секциях и конкретные данные (адреса, сети, порты и m.д.), указанные ниже в конфигурациях, служат <u>только</u> в качестве наглядного примера.

После редактирования обязательно проверить синтаксис отредактированного файла /etc/aggregatorconfig/config.json командой:

# jq '.' /etc/aggregatorconfig/config.json

#### Секция "ospf"

"ospf":{

"manage\_vrfs":true, # опционально, возможные значения true/false; по дефолту false, если true, то при добавлении vrf автоматически прописывается конфигурация для frr ospfd

"default\_network": "192.168.12.0/24", # опционально, используется для дефолтной настройки ospfd, указывается сеть ВМ, на которой разворачивается СА

"lan": "ens34" # опционально, используется для дефолтной настройки ospfd, интерфейс BM, вписывается во всех блоках где необходимо

}

```
Секция "zero_vrf_networks"
"zero_vrf_networks":[
 {
       "networks":[
                                # обязательно, массив сетей
      "81.200.10.224/27",
      "72.202.10.0/24"
     ],
     "interface":"ens34",
                                  # опционально, имя интерфейса
       "vlan":123,
                                  # опционально
     "address":"10.0.1.3", # опционально, адрес, который присваивается
                          интерфейсу
     "mask":"255.255.255.0", #опционально, сеть, которая присваивается
                               интерфейсу
     "gateway":"10.0.1.4",
                              #обязательно, шлюз для маршрутизации
     "table":100
                              #обязательно, номер таблицы
 },
 {
       "networks":[
                                 #обязательно, массив сетей
      "83.220.0.0/27"
    1,
       "gateway":"10.0.0.4",
                                 #обязательно, шлюз для маршрутизации
    "table":101
                                 #обязательно, номер таблицы
 }
]
Секция "networks_for_nat"
```

```
"networks_for_nat":[

"10.15.0.0/16",

"192.168.10.0/24",

"192.168.90.0/20"

]
```

#iptables -t nat -A POSTROUTING -s {\$network} -j SNAT -o {\$wan} --to-source
{\$wan\_ip}

#массив сетей для которых включен NAT

Секция "snmp\_traps\_target

```
"snmp_traps_target":[
```

```
{
```

"network": "192.168.90.0/20", # обязательно, сеть источник трапов "server": "192.168.12.3" # обязательно, сервер, куда отсылается копия трапа },

```
{
"network": "192.168.1.0/22",
"server": "1.1.1.5"
}
]
```

#iptables -t mangle -A PREROUTING -s {\$network} -p udp --dport 162 -j TEE --gateway
{\$server}

#### Секция "entrusted\_networks"

"entrusted\_networks":[ # массив доверенных сетей, с которых можно подключаться к CA через WAN

"200.20.100.16/28", "90.200.100.0/23"

]

#iptables -A INPUT -i {\$wan} -p tcp -s {\$network} -m state --state NEW,ESTABLISHED j ACCEPT

## Секция "service\_vlans"

```
"service_vlans": [
                            # массив объектов с описанием сервисных vlan
 {
       "interface": "ens34",
                            #обязательно, имя интерфейса
       "svlan":1001
                             #обязательно, номер сервисного vlan
 },
 {
       "interface": "ens34",
       "svlan":1002
 }
]
Секция "vrfs"
"vrfs":[
                           # массив объектов с описанием vrf
  {
    "vrf":"customer_vrf",
                               # обязательно, имя vrf
```

```
"interface":"ens34", # обязательно, имя интерфейса

"vlan":2000, # обязательно, номер vlan

"address":"10.0.0.1", # обязательно, адрес интерфейса который будет

установлен

"mask":"255.255.255.0", # обязательно, маска сети для интерфейса

"table":100 # обязательно, номер таблицы маршрутизации

}
```

## 1.5.4 Файл с изменениями конфигурации /etc/aggregatorconfig/changes.json

Общее описание секций файла

| Секция       | Описание                                                                                                    |
|--------------|----------------------------------------------------------------------------------------------------|
| "delete": {} | опционально, секция на удаление. Содержание секции<br>полностью аналогично исходному конфиг-файлу, <u>кроме</u><br><u>поля WAN и секции OSPF</u> (они не поддерживаются). А<br>объекты секций VRF и zero_vrf_networks имеют<br>упрощенный вид |
| "add": {}    | опционально, секция на добавление. Содержание<br>секции полностью аналогично основному конфиг-файлу,<br>кроме поля WAN и секции OSPF (они не<br>поддерживаются). (пример представлен в файле ниже в<br>п.4.5.6)                               |

После редактирования обязательно проверить синтаксис отредактированного файла /etc/aggregatorconfig/changes.json командой:

# jq '.' /etc/aggregatorconfig/changes.json

#### Описание секций для «delete»

Представлены поля, отличающиеся от начального конфиг-файла, другие поля идентичны ему.

```
      "vrfs":[
      # массив объектов с описанием vrf на удаление

      {
      "vrf":"customer_vrf",
      #обязательно, имя vrf

      }
      ]

      "zero_vrf_networks":[
      # массив объектов с описанием zero_vrf на удаление
```

```
{
    "gateway":"10.0.1.1", # обязательно, шлюз для маршрутизации
    "table":100 #обязательно, номер таблицы
},
{
    "gateway":"10.0.1.2", # обязательно, шлюз для маршрутизации
    "table":101 #обязательно, номер таблицы
}
]
```

#### Описание секций для «add»

Для секции «add» актуальны тип и вид секций из файла начальной конфигурации, следует пользоваться им (п.п.4.5.3).

1.5.5 Пример файла начальной конфигурации

```
{
 "wan":"ens192",
  "ospf":{
   "manage_vrfs":true,
   "default_network": "192.168.12.0/24",
   "lan": "ens34"
 },
  "zero vrf networks":[
   {
     "networks":[
       "80.200.10.224/27",
       "70.200.10.0/24"
     ],
     "interface":"ens34",
        "vlan":123,
     "address":"10.0.1.3",
     "mask":"255.255.255.0",
     "gateway":"10.0.1.4",
     "table":100
   }
 ],
  "networks_for_nat":[
   "10.10.0.0/16",
   "192.168.10.0/24".
   "192.168.90.0/20"
 ],
  "snmp_traps_target":[
        {
               "network": "192.168.90.0/20",
               "server": "192.168.12.3"
```

```
},
        {
               "network": "192.168.90.0/22",
               "server": "1.1.1.5"
        }
  ],
  "entrusted_networks":[
    "200.20.100.16/28",
    "90.200.100.0/23"
  ],
  "service_vlans": [
        {
               "interface": "ens34",
               "svlan":1111
        },
        {
               "interface": "ens34",
               "svlan":1112
        }
],
"vrfs":[
    {
      "vrf":"customer vrf",
      "interface":"ens34",
         "vlan":2071,
      "address":"10.0.1.7",
      "mask":"255.255.255.0",
      "table":100
},
     {
        "vrf": "gars_test",
        "interface": "ens34",
        "vlan": 2072,
        "address": "10.0.1.8",
        "mask": "255.255.255.0",
        "table": 101
     }
  ]
}
```

1.5.6 Пример файла с изменениями конфигурации

```
{
    "delete": {
        "zero_vrf_networks":[
            {
                 "gateway":"10.0.1.4",
                "table":100
            }
    ],
    "networks_for_nat":[
```

```
"10.10.0.0/16"
  ],
"snmp_traps_target":[
r
                {
                       "network": "192.168.90.0/20",
                       "server": "2.2.2.1"
               }
  ],
"entrusted_networks":[
"200_20_100.10/2
         "200.20.100.10/28"
   ],
   "service_vlans": [
               {
                       "interface": "ens34",
                       "svlan":1111
               }
  ],
"vrfs":[
/
                "vrf":"customer_vrf"
         }
  ]
},
"add": {
'
         "entrusted_networks":[
         "200.40.100.30/28"
   ],
        "service_vlans": [
               {
                       "interface": "ens22",
                       "svlan":1234
               }
   ],
        "vrfs":[
         {
                "vrf":"customer_vrf1",
                "interface":"ens34",
                "vlan":3001,
                "address":"10.0.1.7",
                "mask":"255.255.255.0",
                "table":100
         }
  ]
}
```

}